## **iPhone Viewing Instructions:**

Download Manual | Download iPhone App

**Step 1:** Please go to the App Store to install the software.

Step 2: Search iMaxCam to find the app.

**Step 3:** Click the "GET" button to begin the installation.

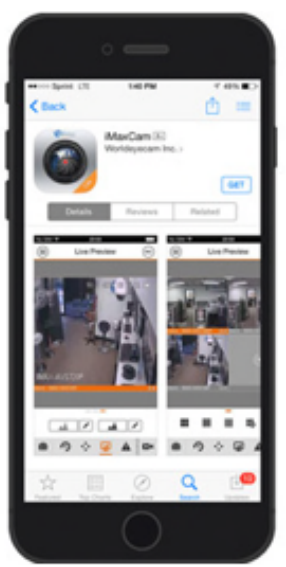

Step 4: Tap the iMaxCam app icon for the app for to open.

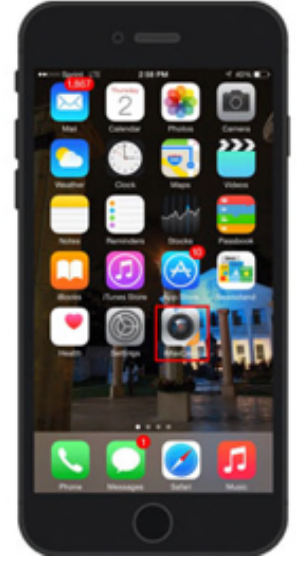

App Startup screen

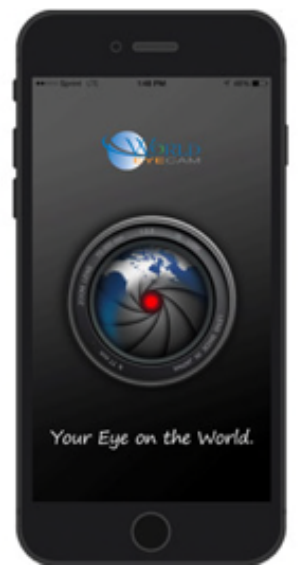

After the startup screen, tap on Camera.

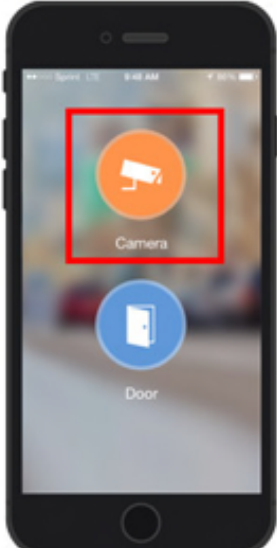

**Step 5:** Tap the menu icon on the top left corner to access the menu as shown in the picture.

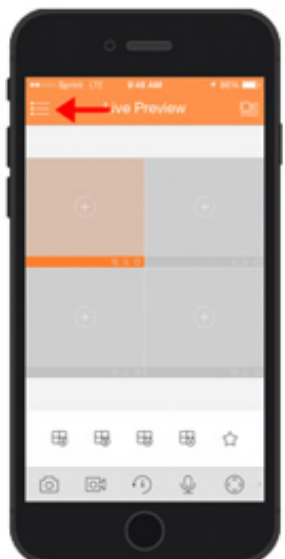

**Step 6:** Tap the DEVICE MANAGER option to enter your DVR/NVR login information

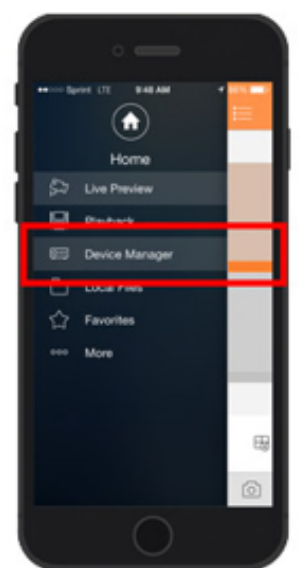

**Step 7:** Once in device manager tap the plus sign button (+), in the top right corner to advance to the next screen.

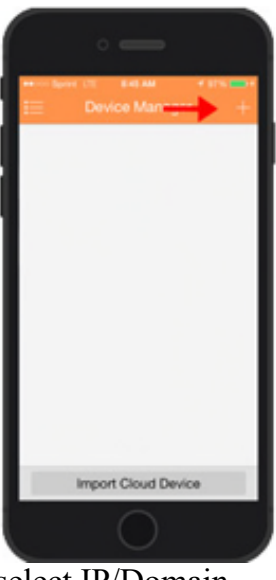

Step 8: In the add device screen, select IP/Domain

|     | • —        |   |
|-----|------------|---|
| <   | Add Device |   |
| 00  | P2P        | > |
| 877 | Ovirk DDNS |   |
| ۲   | IP/Domain  |   |
|     |            |   |
|     |            |   |
|     |            |   |
|     |            |   |
|     |            |   |
|     |            |   |
|     | $\bigcirc$ |   |

Step 9: Enter the information of your NVR/DVR system.

In this example we have entered World Eye Cam demo cameras information.

**IP Address:** 98.189.205.45

## Mobile Phone Port on APP: 38888

User Name: guest

Password: guest

|               | lomain []     |
|---------------|---------------|
| Register Mo   | IP/Domain     |
| Name:         | WorldEyeCam   |
| Address:      | 98.189.205.45 |
| Port:         | 38868         |
| Usemame:      | guest         |
| Password:     |               |
| Live Preview: | Extra :       |
| Playback:     | Extra 3       |
| Start LA      | re Preview    |

Step 10: Press the "Start Live Preview" button to start watching the cameras.

| < IP/0        | lomain 🔛      |
|---------------|---------------|
| Register Mo   | IP/Domain     |
| Name:         | WorldEyeCam   |
| Address:      | 98.189.205.45 |
| Port:         | 38868         |
| Usemame:      | guest         |
| Password:     |               |
| Live Preview: | Extra >       |
| Playback:     | Extra >       |
| Start U       | ve Preview    |

This is the Live Preview screen. The app will display up to 16 cameras at a time.

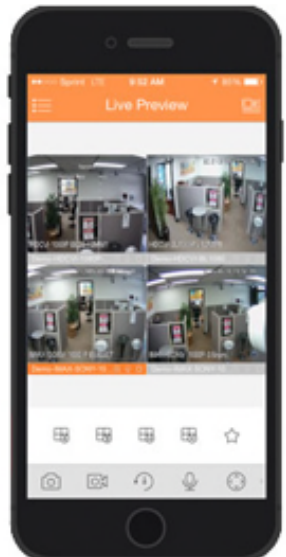

To download the iPhone application <u>Click Here</u>

Now available on Android.